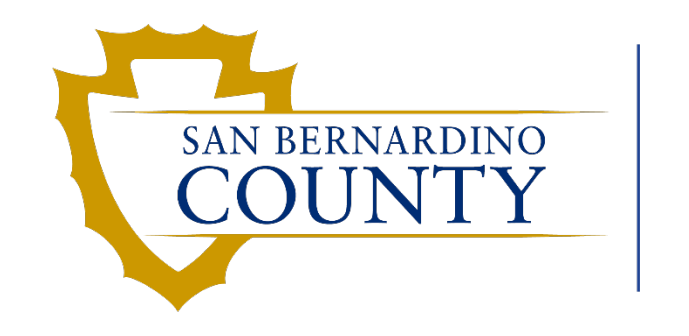

Human Resources EMACS

### **Automated Wage Progression**

Department Administrator Training

www.SBCounty.gov

# **Goals for Automated Wage Progression**

• Identify employees eligible for step progression at the appropriate time.

• Load employee step progression with minimal human intervention.

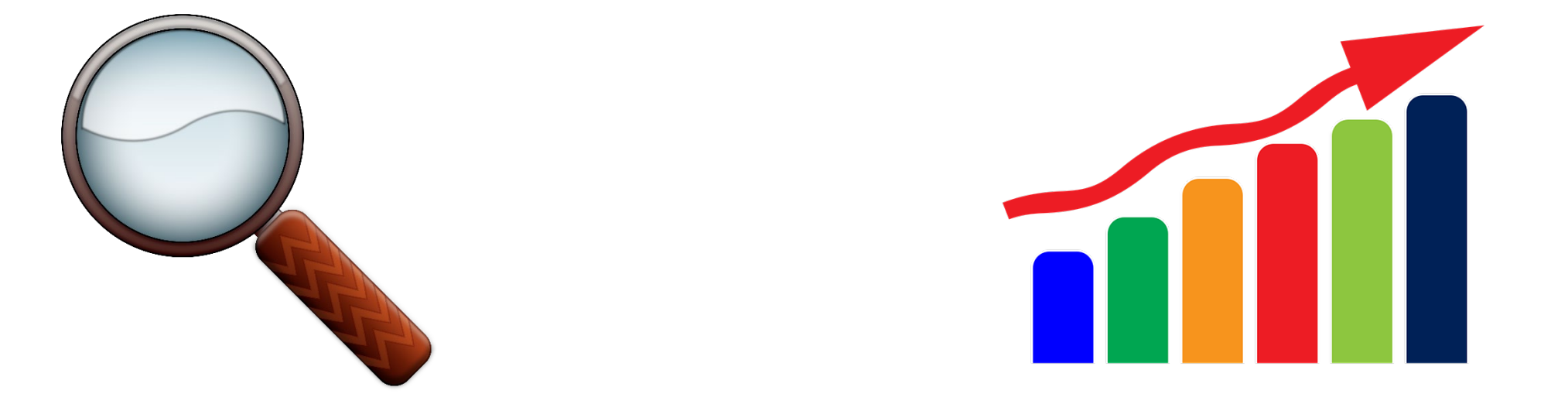

# **Unions Currently Supported**

- Attorney
- General
- Nurses
- Probation
- Professional
- Safety
- Safety Management and Supervisory
- Specialized Peace Officer & Specialized Peace Officer – Supervisory

- Emergency Services
- Fire Management
- Fire Auxiliary Services
- General Fire Support
- Specialized Fire Services
- Water and Sanitation
- Exempt
- Non-Represented

Future Enhancements: Support for 935, AOU, and Contracts with Auto Step Language

# **Navigation: Managers**

• Use the new tile on the Manager Self Service Homepage to view Automated Wage Progression Pages.

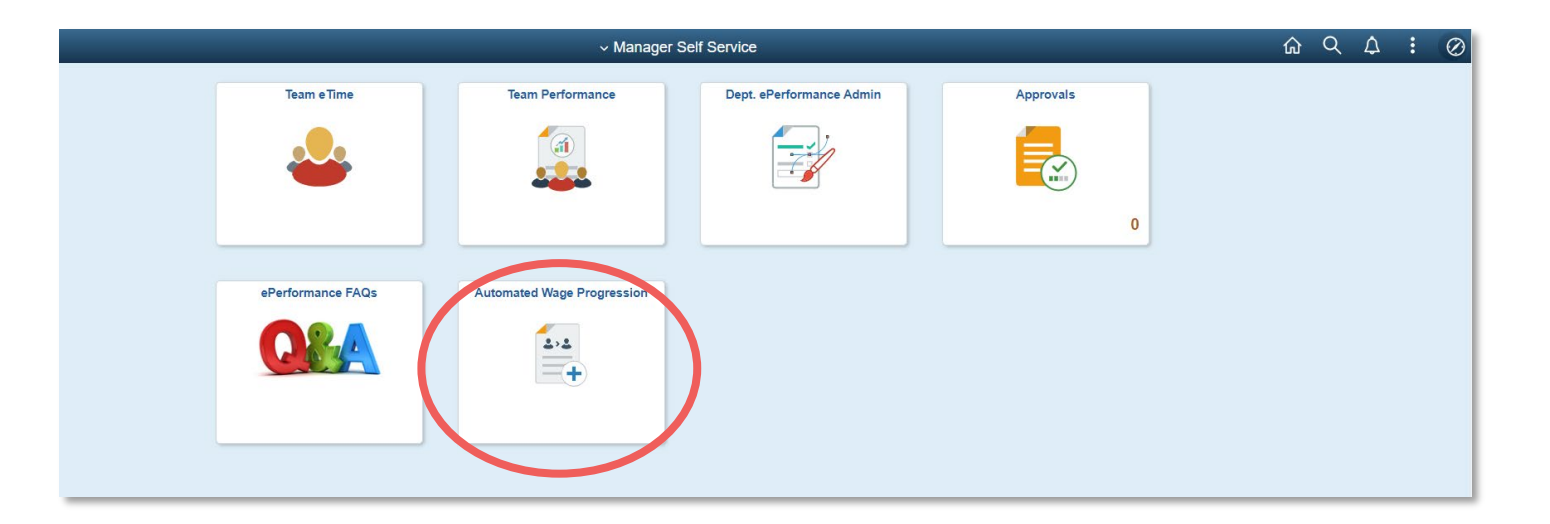

# **Navigation: Department Admin**

- Select the Payroll Specialist tile from the Operations/Support homepage.
- Links to the pages associated with Automated Wage Progression will be under the WPE Info menu.

|                      | Payroll Cash Out Dashboard | Payroll Specialist             | Central Payroll Workcenter |
|----------------------|----------------------------|--------------------------------|----------------------------|
| E-PAYROLL<br>DROPBOX |                            |                                |                            |
| OE Bronze Statistics | OE Statistics              | Salary Savings Auto Enrollment | ACA Processing             |
| 20                   | <b>5 5 5 5 5 5 5 5 5 5</b> | 1                              | •                          |
|                      |                            |                                |                            |

| ✔ Operations/Support         |   | Payroll Specialist                                                                            |
|------------------------------|---|-----------------------------------------------------------------------------------------------|
| Job Information              | ~ | Step History                                                                                  |
| Benefits                     | ~ | Enter any information you have and click Search. Leave fields blank for a list of all values. |
| 🖏 WPE Info                   | ^ | Find an Existing Value       Search Criteria                                                  |
| Step History                 |   | Search by: Empl ID v begins with                                                              |
| Review Step Increases        | 1 | Search Advanced Search                                                                        |
| Step Progression Adjustments |   |                                                                                               |
| Open Evaluations             |   |                                                                                               |
| Step Hours Adjustment (Old)  |   |                                                                                               |
| Employee Evaluation          |   |                                                                                               |
| Payroll Data                 | ~ |                                                                                               |
| PAR/OPF                      | ~ |                                                                                               |
| 🖗 Query                      | ~ |                                                                                               |
| Retro                        | ~ |                                                                                               |
| 🛃 Old History                | ~ |                                                                                               |
| Position Info                | ~ |                                                                                               |
| Tables                       | ~ |                                                                                               |
| 📶 Tree Manager               | ~ |                                                                                               |

## **Overview of Automated Wage Progression Process**

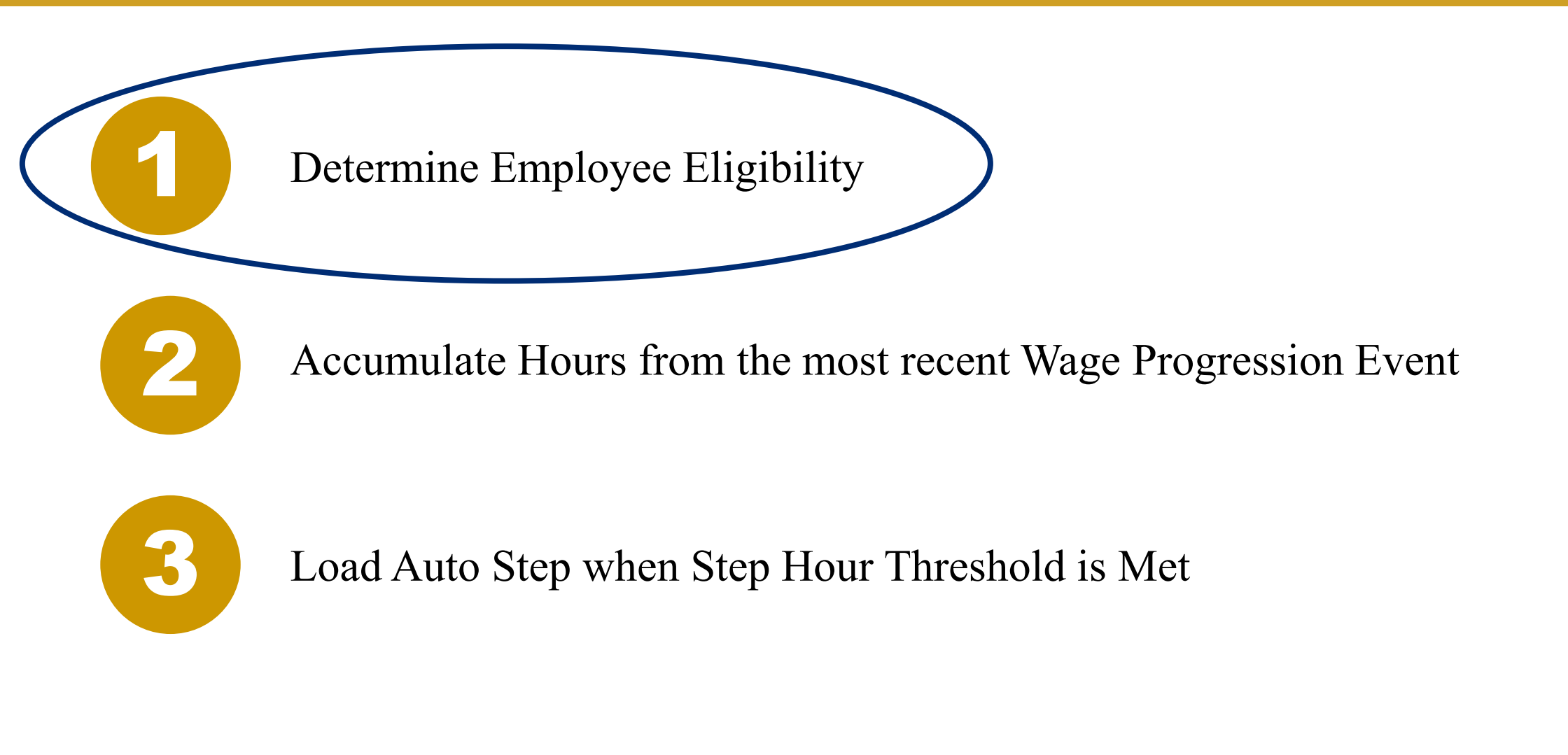

# **Determine Employee Eligibility**

- Wage Progression Status is assigned to each employee in a <u>regular</u> position in a supported union (regardless of job status) and is used to determine employee eligibility in automated wage progression.
  - Note: Recurrent and Extra Help employees are not included in automated wage progression.
  - Current Wage Progression Status can be viewed on the **Review Step Increases** Page

| Coperations/Support          |   |                |         |                        |          |                        |         |              | Payroll Specialist      |                       |                               |                  |                     |
|------------------------------|---|----------------|---------|------------------------|----------|------------------------|---------|--------------|-------------------------|-----------------------|-------------------------------|------------------|---------------------|
| Job Information              | ~ | Wage Progressi | on Empl | oyees                  |          |                        |         |              |                         |                       |                               |                  | _                   |
| 1 Benefits                   | ~ | Search Criteri | а       |                        |          |                        |         |              |                         |                       |                               |                  |                     |
| - Denemo                     |   |                | Step [  | Due Date               | )        | Departmer              | nt      |              |                         |                       |                               |                  |                     |
| 🥦 WPE Info                   | ^ |                | Super   | visor ID               | ]        | Wage Progression Statu | s Pendi | ng Job Lo    | ad 🗸                    |                       |                               |                  |                     |
|                              |   |                |         | Empl ID                |          | Last Nam               | e       |              |                         |                       |                               |                  |                     |
| Step History                 |   | Se             | earch   |                        |          |                        |         |              |                         |                       |                               |                  |                     |
| Baviaw Stan Increases        |   |                |         |                        |          |                        |         |              |                         |                       | Personalize   Find   View All | Ú   🔣 🛛 Fi       | rst 🕚 1 of 1 🕑 Last |
| Review Step increases        |   | Step Informat  | ion C   | Department Info Step I | lours E  | vent Information       |         |              |                         |                       |                               |                  |                     |
| Step Progression Adjustments |   | Empl ID        | Rcd#    | Name                   | Job Code | Title                  | Step    | Next<br>Step | Wage Progression Status | Stop Step<br>Increase | Comments                      | Step Due<br>Date | Completed Date      |
|                              |   | 1              |         | 0                      | 01040    | Accountant I           |         | 1            | Pending Job Load        |                       |                               | 10/08/2022       |                     |
| Open Evaluations             |   |                |         |                        |          |                        |         |              |                         |                       |                               |                  |                     |
| Employee Evaluation          |   |                |         |                        |          |                        |         |              |                         |                       |                               |                  |                     |
| Employee Evaluation          |   |                |         |                        |          |                        |         |              |                         |                       |                               |                  |                     |
| 🍓 Payroll Data               | ~ |                |         |                        |          |                        |         |              |                         |                       |                               |                  |                     |
| PAR/OPF                      | ~ | Save           | •       |                        |          |                        |         |              |                         |                       |                               |                  |                     |
|                              |   |                |         |                        |          |                        |         |              |                         |                       |                               |                  |                     |

# **Automated Wage Progression: Review Step Increases Page**

| ✓ Manager Self Service |                                                                                                    |                | Automated Wage Progression                               | on   |              |                                   |                                      |          |                          | ŵ            | Q        | :       | Ø    |
|------------------------|----------------------------------------------------------------------------------------------------|----------------|----------------------------------------------------------|------|--------------|-----------------------------------|--------------------------------------|----------|--------------------------|--------------|----------|---------|------|
| Review Step Increases  | Wage Progression Employees                                                                                                    |                |                                                          |      |              |                                   |                                      |          |                          | New Wind     | low Pers | onalize | Page |
|                        | Search Criteria  Step Due Date  Supervisor ID  Empl ID  Search  Step Information Department Info Step Hours Event Information | nt<br>IS<br>Ne |                                                          |      | 2            | 3                                 | Personalize   Find   View 100   급기 📑 | 4        | ) 1-300 of 18            | 1895 🕑 L     | Last     |         |      |
|                        | Empl ID Rcd# Name                                                                                                    | Job Code       | Title                                                    | Step | Next<br>Step | Wage Progression Status           | Stop Step<br>Increase                | Comments | Step Due<br>Date         | Completed Da | ite      | •       |      |
|                        | 174     0       175     0                                                                                                    | 04404          | DA Senior Investigator<br>Employment Services Specialist | 4    | 3 (<br>8 (   | 0 On Max Step<br>9 Accruing Hours |                                      |          | 12/03/2022<br>11/05/2022 |              |          |         |      |

#### **Step Information Tab**

- 1. Search Parameters: Search can be conducted with input entered into the given fields (Step Due Date, Supervisor ID, Employee ID, Department ID, Wage Progression Status, and/or Last Name)
- 2. Wage Progression Status Field: See next slide for wage progression status descriptions.
- **3. Stop Step Increase**: A checked box indicates wage progression has been stopped for the employee (See slides 10-14 to review the process of stopping wage progression for an employee).
- 4. Step Due Date: Generated from hours already accumulated and projected future hours based on employee's standard hours.

The following are all possible Wage Progression Statuses with descriptions:

- On Max Step: Employees on Top Step, Longevity Step, or X-Step will be assigned this status. X-step and Longevity Step employees must have their next step *manually* keyed.
- Accruing Hours: Employee accruing hours towards their next step.
- Move from Regular Position: Employee moved out of a regular position and is no longer eligible for automated wage progression.
- Move to Unsupported Union: Employee moved to a union not configured for wage progression.
- **Terminated Employee:** Employee no longer employed with the county.
- **Pending Job Load:** Employee has met the step hours to receive a step progression. Employee's next step will be inserted when the step progression load process is run (see slides 19 and 20 for step load process and calendar).
- **Completed:** Employee has received a step increase from the most recent step progression load process.
- Step Added Manually: Employee step progression has been manually keyed to the employee's job data.
- Stopped by Department: Employee's wage progression has been stopped.

# **Automated Wage Progression: Review Step Increases Page**

| П | _ | ~ |   |   | $\sim$ |
|---|---|---|---|---|--------|
| Ρ | d | g | e | т | U      |

| ✓ Manager Self Service  | Automated Wage                                                | Progression                                           |
|-------------------------|---------------------------------------------------------------|-------------------------------------------------------|
| 📄 Review Step Increases | Wage Progression Employees                                    |                                                       |
|                         | Search Criteria                                               |                                                       |
|                         | Step Due Date Department                                      |                                                       |
|                         | Supervisor ID Wage Progression Status                         | <b>~</b>                                              |
|                         | Empl ID Last Name                                             |                                                       |
|                         | Search                                                        |                                                       |
|                         |                                                               | 2 onalize   Find 3   🔄   📰 Firs 4 300 of 18895 🕟 Last |
|                         | Step Information Department Info Step Hours Event Information |                                                       |
|                         | Empl ID Rcd# Name Override Hours                              | Accumulated Hrs Rollover Hours Hours Till Next Step   |
|                         |                                                               | · · · · · · · · · · · · · · · · · · ·                 |
|                         | 174 0 0.0                                                     | 0 754.00 0.00 286.00                                  |
|                         | 175 0 0.0                                                     | 0 921.75 0.00 118.25                                  |

#### **Step Hours Tab**

- 1. Override Hours: If any hours have been manually adjusted, they will appear here.
- 2. Accumulated Hours: Total hours accumulated towards next step.
- **3. Rollover Hours**: If any additional hours are being calculated toward next step, they will appear here.
- 4. Hours Till Next Step: Remaining hours until step hour threshold is met.

# **Automated Wage Progression: Review Step Increases Page**

|                       | Automated Wag                                                      | e Progression             |                                         |
|-----------------------|--------------------------------------------------------------------|---------------------------|-----------------------------------------|
| Review Step Increases | Wage Progression Employees                                         |                           |                                         |
|                       | Search Criteria                                                    |                           |                                         |
|                       | Step Due Date Department                                           |                           |                                         |
|                       | Supervisor ID Wage Progression Status                              | ~                         |                                         |
|                       | Empl ID Last Name                                                  |                           |                                         |
|                       | Search                                                             |                           |                                         |
|                       |                                                                    | 1 ersonalize   Find   Vie | 2 🛛   🔜 🛛 First 🕢 1-300 of 18895 🕢 Last |
|                       | Step Information Department Info Step Hours Event Information FFFF |                           |                                         |
|                       | Empl ID Rcd# Name                                                  | Event Date                | Event Source                            |
|                       | 165 0                                                              | 10/28/2017                | Job                                     |
|                       | 166 0                                                              | 01/10/2015                | Job                                     |

#### **Event Information Tab**

- 1. Event Date: Most recent past wage progression event which reset the step hours for current accumulation.
- 2. Event Source: Source of the event date.
  - This value is *Job* if the event date comes from Job Data or *Adjustment* if the event date comes from a manual adjustment.

# **Determine Employee Eligibility: How to Stop a Step Increase**

| K Manager Self Service | Automated Wage Progression                                                                                                    | 1       | <u>ጉ</u> ር           | 2 3     |          | Ø   |
|------------------------|----------------------------------------------------------------------------------------------------|---------|----------------------|---------|----------|-----|
| Review Step Increases  | Wage Progression Employees                                                                                                    | New     | Window               | Persona | alize Pa | age |
|                        | Search Criteria         Step Due Date       ID         Supervisor ID       Wage Progression Status         Empl ID       Last Name         Search       Search                                                                                                    |         |                      |         |          |     |
|                        | Step Information       Department Info       Step Hours       Event Information       Department Info       Step Hours       Event Information       Title       Step       Next<br>Step       Next<br>Step       Next<br>Step       Next<br>Step       Stop Step<br>Increase       Comments       Step Due<br>Step Due<br>Step Due         174       10       10       10       10       10       10       10       10       10       10       10       10       10       10       10       10       10       10       10       10       10       10       10       10       10       10       10       10       10       10       10       10       10       10       10       10       10       10       10       10       10       10       10       10       10       10       10       10       10       10       10       10       10       10       10       10       10       10       10       10       10       10       10       10       10       10       10       10       10       10       10       10       10       10       10       10       10       10       10       10       10       10       10       10       10 | Complet | of 18895<br>ted Date | Last    | t .      |     |

- From the **Step Information** tab, check the indicator box (circled in red above) under the **Stop Step Increases** column to stop the automated step progression for the selected employee(s).
  - This check box is only available if the employee is in *accruing hours* or *pending job load* status.
  - Wage progression can be stopped for multiple employees at the same time.

# **Determine Employee Eligibility: How to Stop a Step Increase**

Page 13

| K Manager Self Service  | Automated Wage Progression                                                                                                    |                                    |                                |      |              |                         |                       |                           | ŵ                   | Q            | :        |         |
|-------------------------|----------------------------------------------------------------------------------------------------|------------------------------------|--------------------------------|------|--------------|-------------------------|-----------------------|---------------------------|---------------------|--------------|----------|---------|
| 📔 Review Step Increases | Wage Progression Employees                                                                                                    |                                    |                                |      |              |                         |                       |                           |                     | New Wind     | dow Pers | onalize |
|                         | Search Criteria         Step Due Date         Supervisor ID         Supervisor ID         Wage Progres         Empl ID         Search             Step Information    Department Info Step Hours Event Information | Departme<br>sion Statu<br>Last Nan | nt                             |      |              |                         |                       | Personalize   Find   View | 100   🛯   🔣 First 🔇 | ) 1-300 of 1 | 18895 🕑  | Last    |
|                         | Empl ID Rcd# Name                                                                                                    | Job Code                           | Title                          | Step | Next<br>Step | Wage Progression Status | Stop Step<br>Increase | Comments                  | Step Due<br>Date    | Completed E  | Date     |         |
|                         | 174 0                                                                                                    | 04404                              | DA Senior Investigator         | 4    | 3            | 0 On Max Step           |                       |                           | 12/03/2022          |              |          | *       |
|                         | 175 0                                                                                                    | 05127                              | Employment Services Specialist |      | 8 (          | e Stopped by Department |                       |                           | 11/05/2022          |              |          |         |

Two things occur after the Stop Step Increase box is checked:

- 1. Wage Progression Status is changed to *Stopped by Department*.
- 2. A text box appears in the *Comments* column.

# **Determine Employee Eligibility: How To Stop a Step Increase**

Automated Wage Progression Kanager Self Service 俞 New Window Personaliz **Review Step Increases** Wage Progression Employees Search Criteria 31 Department Step Due Date Supervisor ID Wage Progression Status V Empl ID Last Name Search Personalize | Find | View 100 | 2 | First 🕢 1-300 of 18895 🕞 Last Step Hours Event Information Step Information Department Info Stop Step Next Step Due Completed Date Empl ID Rcd# Name Job Code Title Step Wage Progression Status Comments Ster Increase 04404 DA Senior Investigator 43 0 On Max Sten 12/03/2022 /05/2022 05127 Employment Services Specialist 9 Stopped by Department Relow WPF

- A comment MUST be included in order to stop step increases for the employee.
  - This comment should indicate why automated wage progression has been stopped for this employee.
- Click **SAVE** to save the changes made.
  - You may need to scroll down to the bottom of the page to find the SAVE button.

# **Determine Employee Eligibility: Stop Step Increase Save Message**

| Warning: Some step increases stopped (30000,608)                                                                               |
|----------------------------------------------------------------------------------------------------|
| Stopping step increases will halt the participation in automated wage progression for the employee(s). Do you wish to proceed? |
| Yes No                                                                                                    |

- A pop-up message will appear to warn that automated wage progression is being halted for the employee(s) selected. Select **YES** to save.
  - Note: Automated Wage Progression saves the User ID and Date/Time stamps any manual changes to wage progression status for auditing purposes.

# **Determine Employee Eligibility: Stop Step Increase Error Message**

|                                                                                     | C |
|-------------------------------------------------------------------------------------|---|
| Comments are required (30000,605)                                                   | l |
| You are required to add comments when you are stopping an employee's step increase. |   |
| OK                                                                                  |   |

- If an attempt is made to save the *Stopped by Department* status without including a comment, the pop-up message above will appear.
  - Correct the error by selecting **OK**. This will return you to the Review Step Increases page.
  - Type in a reason for stopping wage progression for the employee(s) in the comment field(s), then save the change.

# **Determine Employee Eligibility: How to Stop a Step Increase**

|                         |                                                              | H92DEV / E7776                       |                                                           |                                                                     |
|-------------------------|--------------------------------------------------------------|--------------------------------------|-----------------------------------------------------------|---------------------------------------------------------------------|
| K Manager Self Service  |                                                              | Automated Wage Progre                | ession                                                    | <sub>ଜ</sub>                                                        |
| 📔 Review Step Increases | Empl ID Search                                               | Last Name                            |                                                           |                                                                     |
|                         | Step Information Department Info Step Hours Event Informatio | n <b>FTT</b> )                       |                                                           | Personalize   Find   View 100   🔄   🧱 First 🕢 1-300 of 18895 🕢 Last |
|                         | Empl ID Rcd# Name                                            | Job Code Title                       | Step Next Step Wage Progression Status Stop Step Increase | Comments Step Due Date Completed Date                               |
|                         | 174 0                                                        | 04404 DA Senior Investigator         | 43 0 On Max Step                                          | 12/03/2022                                                          |
|                         | 1750                                                         | 05127 Employment Services Specialist | 8 9 Stopped by Department                                 | Below WPE 11/05/2022                                                |

- Once stop step increase is saved, the *Stopped by Department* status **cannot** be changed by a manager or department administrator.
  - If an employee's wage progression has been stopped in error, the department will need to submit an **ePerformance/Auto Wage Progression Adjustment Form** to EMACS-HR to remove the stopped status.
- When a new wage progression event is keyed for the employee, the *Stopped by Department* status is removed, and the employee is *automatically* returned to automated wage progression.
  - Examples of wage progression events are step increases and job changes (demotions, promotions, etc.).

### **Overview of Automated Wage Progression Process**

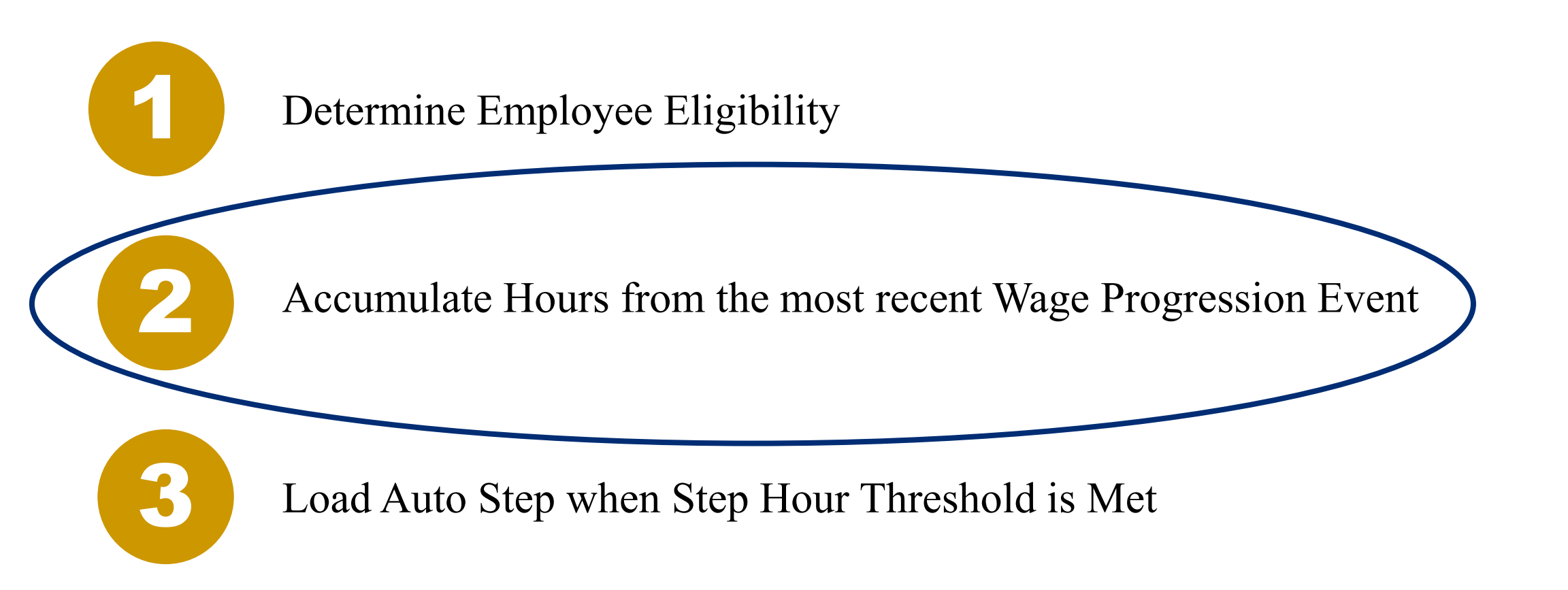

Manual Adjustments to Step Hours and Event Date are viewable on the **Step Progression Adjustments** page. Search for an employee to view their history of manual adjustments.

| ✓ Operations/Support         | Payroll Specialist                                                                          |  |  |  |  |  |
|------------------------------|---------------------------------------------------------------------------------------------|--|--|--|--|--|
| Job Information V            | Wage Progression Adjustments                                                                |  |  |  |  |  |
| 🚼 Benefits 🗸 🗸               | ter any information you have and click Search. Leave fields blank for a list of all values. |  |  |  |  |  |
| 🐝 WPE Info 🔨                 | Search Criteria                                                                             |  |  |  |  |  |
| Step History                 | Empl ID begins with V                                                                       |  |  |  |  |  |
| Review Step Increases        | Name (LN,FN) begins with V                                                                  |  |  |  |  |  |
| Step Progression Adjustments | Department begins with                                                                      |  |  |  |  |  |
| Open Evaluations             | Position Number begins with  Job Code begins with                                           |  |  |  |  |  |
| Step Hours Adjustment (Old)  | Correct History Case Sensitive                                                              |  |  |  |  |  |
| Employee Evaluation          | Search Clear Basic Search 🖾 Save Search Criteria                                            |  |  |  |  |  |

# **Accumulating Hours: Hour Adjustments**

#### **Accumulating Hours**

- Hours toward next step are accumulated after close of payroll each pay period (see slide 20 for payroll calendar).
- If an adjustment to the accumulated hours for an employee is needed, an ePerformance/Auto Wage Progression Adjustment Form will need be submitted to EMACS-HR to make the adjustment.
  - Step hour adjustments are needed for employees returning to a former classification. These adjustments will continue to be made through the return to former class JAR.

### **Hours Adjustment**

#### Employee Empl ID Empl Record 0 Find | View All First 🕢 1 of 2 🕟 Last Effective Date 10/08/2022 Adjustment Data Find | View All First 🕢 1 of 1 🕑 Last Adjustment Type WP Hours Only Event Date Override SB Hours Worked 200.00 Adjustment Adjustment Reason Test override to reset stopped employees Wage Progression Status Job Data Deputy Sheriff 12 Hr Shift-84 Job Code 04202 Department 44770 Sheriff West Val Detent Cntr SB Job Status Active Sal Plan SAF Grade 16 Step 25

Save Return to Search

Wage Progression Adjustments

The Step Hour Adjustment total appears as Override Hours on the Review Step Increases page.

• Navigation: Review Step Increases page > Step Hours tab > Override Hours

|                                            |                      |                              | F              | Payroll Specialist |                                   |                       |
|--------------------------------------------|----------------------|------------------------------|----------------|--------------------|-----------------------------------|-----------------------|
| Wage Progression Employee                  | 95                   |                              |                |                    |                                   |                       |
| Search Criteria                            |                      |                              |                |                    |                                   |                       |
| Step Due E<br>Supervisor<br>Empl<br>Search | Date                 | Dep<br>Wage Progressio<br>La | partment       | ~                  |                                   |                       |
|                                            |                      |                              |                |                    | Personalize   Find   View All   🔄 | First 🕢 1 of 1 🕟 Last |
| Step Information Departm                   | ment Info Step Hours | Event Information            |                |                    |                                   |                       |
| Empl ID Rcd#                               | # Name               |                              | Override Hours | Accumulated Hrs    | Rollover Hours                    | Hours Till Next Step  |
| 1                                          | 0                    |                              | 784.50         | 64.25              | 0.00                              | 191.25                |

# **Accumulating Hours: Event Date Adjustments**

#### **Wage Progression Event Date**

- Wage Progression Events determine the date step hours are reset.
  - A few examples of wage progression events include step progressions, promotions, and demotions.
- If the event date for an employee needs to be changed an ePerformance/Auto Wage Progression Adjustment Form should be submitted to EMACS-HR.

### **Event Date Adjustment**

#### Wage Progression Adjustments Employee Empl Empl Record Find | View All First 🕢 2 of 2 🕑 Last Effective Date 08/27/2022 Find | View All First 🕢 1 of 1 🕑 Last Adjustment Data Adjustment Type Event Date Override Event Date Override 08/27/2022 **SB Hours Worked** Adjustment Adjustment Reason Test override to reset stopped employees Wage Progression Loaded to Staging Status Job Data Job Code 04202 Deputy Sheriff 12 Hr Shift-84 Department 44770 Sheriff West Val Detent Cntr SB Job Status Active Grade 16 Step 25 Sal Plan SAF

Return to Search

### **Accumulating Hours: Event Date Adjustments**

Event Date adjustments are identified on the Review Step Increases Page.

• Navigation: Review Step Increases page > Event Information tab > Event Source

|                                            |                      |                       |            | Payroll Specialis | t                         |                                   |
|--------------------------------------------|----------------------|-----------------------|------------|-------------------|---------------------------|-----------------------------------|
| Wage Progression Employ<br>Search Criteria | rees                 |                       |            |                   |                           |                                   |
| Step Du<br>Supervis<br>En<br>Search        | sor ID               | Wage Progre           | Department | ~                 |                           |                                   |
| Step Information Depa                      | artment Info Step Ho | urs Event Information |            |                   | Personalize   Find   View | v All 🛛 📔 🙀 First 🕢 1 of 1 🕑 Last |
| Empl ID                                    | Rcd#                 | Name                  | Even       | t Date            | Event Source              |                                   |
| 1                                          |                      | 0                     | 08/2       | 7/2022            | Adjustment                |                                   |

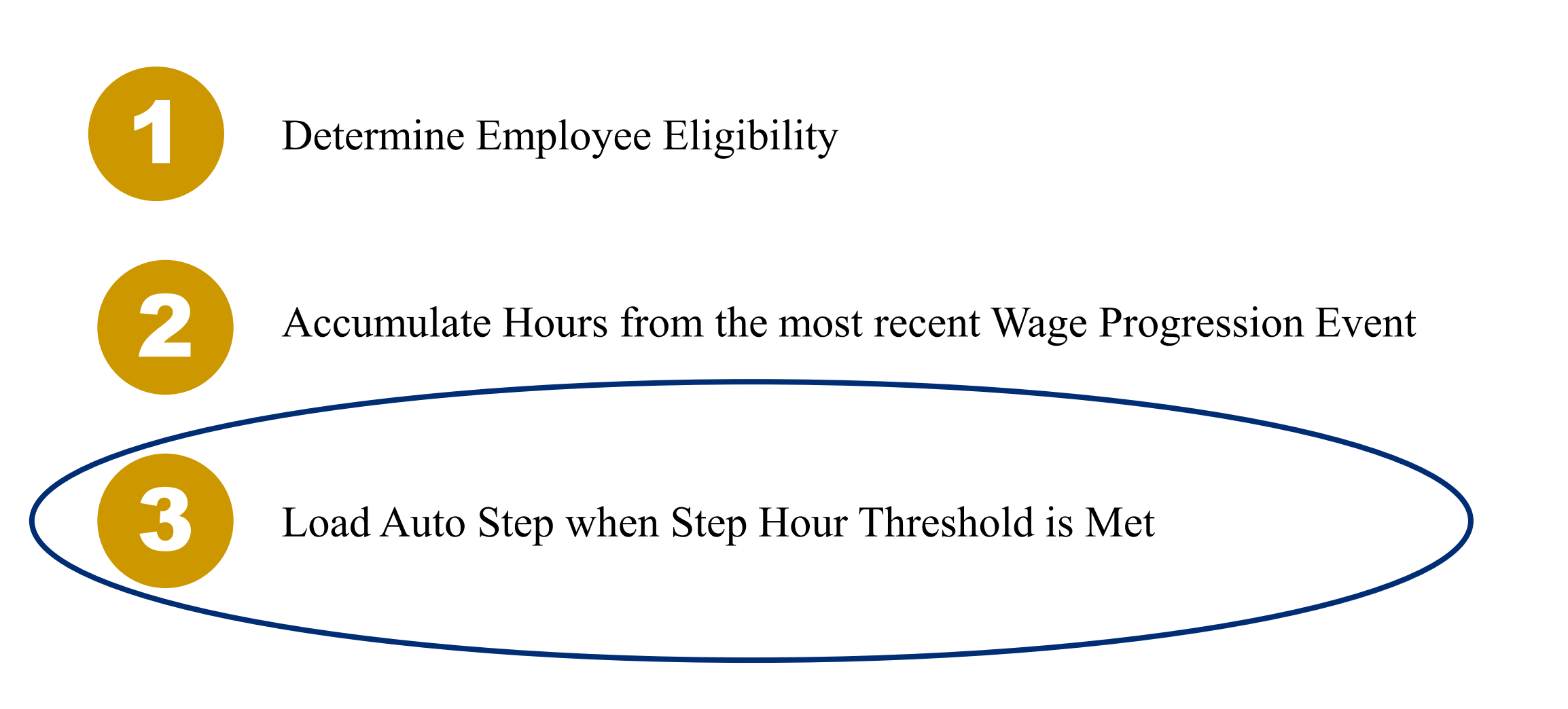

- The Monday following close of payroll, the wage progression status is updated for all employees. If an employee meets the step hour threshold for their next step, their wage progression status is updated to *Pending Job Load*.
- After 5pm, the Wednesday following close of payroll, employees with *Pending Job Load* status will have their step progression loaded automatically to Job data.
  - After the step progression load, the wage progression status for these employees will change to *Completed*.
- If an employee should not receive a step and has a status of *Pending Job Load*, their automated wage progression status <u>must</u> be changed to *Stopped by Department*.
  - Please notify EMACS-HR if an auto step has been loaded in error.

# **Automated Wage Progression Timeline**

Sunday

| Monday                                                           | Tuesday | Wednesday                             | Thursday                               | Friday     | Saturday            |
|------------------------------------------------------------------|---------|---------------------------------------|----------------------------------------|------------|---------------------|
| 2                                                                | 3       | 4                                     | 5                                      | 6          | 7                   |
| 9                                                                | 10      | 11                                    | 12                                     | 13 End PP2 | <b>14</b> Begin PP3 |
| 16                                                               | 17      | 18                                    | <b>19</b> eTime<br>Deadline for<br>PP2 | 20         | 21                  |
| <b>23</b> Hours for<br>PP2 Loaded to<br>Auto Wage<br>Progression | 24      | <b>25</b> Auto Step<br>Load PP3 Steps | 26                                     | 27         | 28                  |
| 30                                                               | 31      | 1                                     | 2                                      | 3          | 4                   |

# **Automated Wage Progression Review**

- Wage Progression Status determines employee eligibility in automated wage progression.
- Departments should stop step increases for employees who are not eligible for a step increase. This can be done by managers or department administrators.
  - If an employee's wage progression is stopped in error, an ePerformance/Auto Wage Progression Adjustment form will need to be submitted to EMACS-HR to remove the stop.
- Submit an **ePerformance/Auto Wage Progression Adjustment** form to EMACS-HR to adjust accumulated step hours or the wage progression event date for an employee.
- Department Administrators should notify EMACS-HR if a step increase has been awarded in error.

#### **Automated Wage Progression: Adjustment Form**

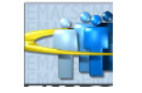

Ensure the most current form is submitted. Refer to EMACS Forms/Procedures website.

ePerformance / Auto Wage Progression Adjustment Request

#### Must print in Black or Blue ink ONLY

| Employee ID | Rcd No.  | Last Name, First Name |               |  |
|-------------|----------|-----------------------|---------------|--|
|             |          | ,                     |               |  |
|             | Departme | ent                   | Department ID |  |
|             |          |                       |               |  |
| Union Code  | Job Code | Title                 | Position No.  |  |
|             |          |                       |               |  |

|                   | ADJUSTMENT TYPE                                                                      |                                                                                          |                               |  |  |  |
|-------------------|--------------------------------------------------------------------------------------|------------------------------------------------------------------------------------------|-------------------------------|--|--|--|
| Effective<br>Date | Adjustment Type                                                                      | Adjustment Action                                                                        | Date / Hours<br>Adjust Amount |  |  |  |
|                   | <ul> <li>Wage Progression</li> <li>ePerformance / WPE</li> <li>Job Status</li> </ul> | Event Date Override<br>Hours Adjustment<br>Remove Stop Status (Wage<br>Progression Only) |                               |  |  |  |

#### ADJUSTMENT REASON

| Department Comments                 |            |              |       |
|-------------------------------------|------------|--------------|-------|
|                                     |            |              |       |
|                                     |            |              |       |
|                                     |            |              |       |
|                                     |            |              |       |
|                                     |            |              |       |
|                                     |            |              |       |
| Department Contact (Print & Sign)   | Mail Code  | Phone Number | Date  |
| Dopartment contact (i fint a orgin) | indir oodo |              | Duito |
|                                     |            |              |       |
|                                     |            |              |       |
|                                     |            |              |       |

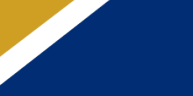

# Questions?

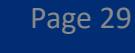